Thank you for being a Carnegie Client! We welcome you to use our Payment Processing Portal to make your secure and easy payment.

## **REGISTERING - NEW CLIENT**

Please <u>CLICK HERE</u> to register and access the Carnegie payment portal.

Once on the log-in page, please make sure "Carnegie" is listed in Account Name (shown below). Next, you will click the New Registration link at the very bottom.

| S               | nap⊠pa                    | ay<br>ster          |
|-----------------|---------------------------|---------------------|
| English         |                           | ~                   |
| Carnegie        |                           |                     |
| User ID*        |                           |                     |
| Password*       |                           | STEP 2              |
| I'm not a robot | reCAPICHA<br>Privey- Tems | Sign In             |
| Forgot Password | New Registration          | Pay Without Sign In |

We will then approve your account and you'll get a Welcome email to set up a password.

\*PLEASE NOTE "PAY WITHOUT SIGN IN" FUNCTION IS NOT CURRENTLY AVAILABLE\*

## PAYING A PROFORMA INVOICE (PRE-PAYMENT)

Please <u>CLICK HERE</u> to register and access the Carnegie payment portal. Your account is XXXXXXXX.

Once registered, we will approve your account and send you a welcome email. This will prompt you to enter a password.

Once logged in , select "pre-payment" from the payment menu.

| Customer   81048245   Amount To Pay *   0.00                                                                                                    | Pre-payment: Pay Without An Invoice  |                                                     |                                   |   |                 |  |  |
|----------------------------------------------------------------------------------------------------|--------------------------------------|-----------------------------------------------------|-----------------------------------|---|-----------------|--|--|
| Customer Stompany   B1048245 Ion - Carnegie_Parent     Amount To Pay *   0.00     Comments (Maximum 200 characters)     Image: Comments (Maximum 200 characters)     Image: Characters (Maximum 200 characters)     Image: Characters (Maximum 200 characters)     Image: Characters (Maximum 200 characters)     Image: Characters (Maximum 200 characters)     Image: Characters (Maximum 200 characters) </th <th>Enter order Pre-payment or make a pa</th> <th>ayment on account.</th> <th></th> <th></th> <th></th> | Enter order Pre-payment or make a pa | ayment on account.                                  |                                   |   |                 |  |  |
| Amount To Pay *<br>0.00<br>Prequency<br>Pay Now<br>Payment Mode<br>• Credit Card<br>• AcH                                                                                                    | Customer<br>81048245                 |                                                     | Company<br>100 - Carnegie_Parent  |   | Currency<br>USD |  |  |
| Payment Mode     Payment Method *          • Credit Card         • Add & Pay.                                                                                                    | Amount To Pay 🔆<br>0.00              |                                                     | Comments (Maximum 200 characters) | 4 |                 |  |  |
| Payment Mode     Payment Method *       • Credit Card     Add & Pay       • ACH     Submit                                                                                                    | Frequency<br>Pay Now                 |                                                     |                                   |   |                 |  |  |
|                                                                                                    | Payment Mode  Credit Card  ACH       | Payment Method <del>*</del><br><u>Add &amp; Pay</u> |                                   |   | Submit          |  |  |

Then enter your order number in the "comments" section > the amount to pay in that field > add your card or ACH payment information and submit.